# Příklad 1

# Zadání příkladu:

U 32 pracovníků jisté firmy byl zjišťován počet dětí do patnácti let. Uspořádejte tyto hodnoty do tabulky rozdělení četností. Od každého typu četností jednu vyberte a interpretujte.

1, 0, 4, 2, 1, 1, 0, 0, 3, 2, 0, 1, 3, 2, 2, 0, 1, 1, 2, 0, 0, 1, 2, 1, 0, 2, 0, 2, 0, 2, 0, 2

## Vypracování příkladu:

Tabulka prostého rozdělení četností

| Počet dětí |       |         | Kumulativní četnost |           |
|------------|-------|---------|---------------------|-----------|
| $x_{i}$    | $n_i$ | $p_i$   | absolutní           | relativní |
| 0          | 11    | 0,34375 | 11                  | 0,34375   |
| 1          | 8     | 0,25000 | 19                  | 0359375   |
| 2          | 10    | 0,31250 | 29                  | 0,90625   |
| 3          | 2     | 0,06250 | 31                  | 0,96875   |
| 4          | 1     | 0,03125 | 32                  | 1,00000   |
| Celkem     | 32    | 1,00000 | Х                   | х         |

## Interpretace:

Celkem 8 pracovníků má jedno dítě do patnácti let.

Z celkového počtu pracovníků má 31,25 % dvě děti do patnácti let.

Celkem 19 pracovníků má jedno a méně dětí do patnácti let.

Z celkového počtu pracovníků má 90,625 % dvě a méně dětí do patnácti let.

## **SPSS 28:**

Vytvořit proměnnou (data vložit do sloupce).

Analyze - Descriptive Statistics - Frequencies

Proměnnou přesunout doprava do pole Variable(s).

Tlačítko **Charts**: v *Chart Type* zaškrtnout Bar Charts, případně Pie Charts, v *Chart Values* zaškrtnout Frequencies, případně Percentages.

V zadávacím panelu musí být zaškrtnuto Display frequency tables.

|       |       |           |         |               | Cumulative |  |  |
|-------|-------|-----------|---------|---------------|------------|--|--|
|       |       | Frequency | Percent | Valid Percent | Percent    |  |  |
| Valid | 0     | 11        | 34,4    | 34,4          | 34,4       |  |  |
|       | 1     | 8         | 25,0    | 25,0          | 59,4       |  |  |
|       | 2     | 10        | 31,3    | 31,3          | 90,6       |  |  |
|       | 3     | 2         | 6,3     | 6,3           | 96,9       |  |  |
|       | 4     | 1         | 3,1     | 3,1           | 100,0      |  |  |
|       | Total | 32        | 100,0   | 100,0         |            |  |  |

### Počet\_dětí

### MS EXCEL:

Do jednoho sloupce vypíšeme pod sebe jednotlivé obměny proměnné, tedy 0, 1, 2, 3, 4.

Do vedlejšího sloupce vedle každé obměny vypočteme absolutní četnosti:

Vzorce – Další funkce – Statistická

Zvolíme funkci COUNTIF.

V panelu Argumenty funkce zadáme do jednotlivých řádků:

Oblast: hodnoty proměnné

Kritérium: postupně obměny proměnné, např. 0, 1, atd.

=COUNTIF(A1:A32;0) = 11 atd. postupně pro všechny obměny.

Dole vytvoříme součtový řádek:

### Vzorce – Mat. a trig. – SUMA.

Do sloupce vedle absolutních četností vypočteme relativní četnosti:

Postupně zadáváme pro jednotlivé obměny:

= absolutní četnost/ rozsah souboru.

Dole vytvoříme součtový řádek:

Vzorce – Mat. a trig. – SUMA.

Do sloupce vedle relativních četností vypočteme kumulativní absolutní četnosti:

Postupně zadáváme pro jednotlivé obměny:

= absolutní četnost pro první obměnu + absolutní četnost pro druhou obměnu atd.

Dole vytvoříme součtový řádek:

Vzorce – Mat. a trig. – SUMA.

Do sloupce vedle relativních četností vypočteme kumulativní relativní četnosti: Postupně zadáváme pro jednotlivé obměny:

= relativní četnost pro první obměnu + relativní četnost pro druhou obměnu atd.
Dole vytvoříme součtový řádek:

Vzorce – Mat. a trig. – SUMA.